Parent-Directed Special Education Services (PDSES) How to purchase goods and services for your child, once approved for PDSES.

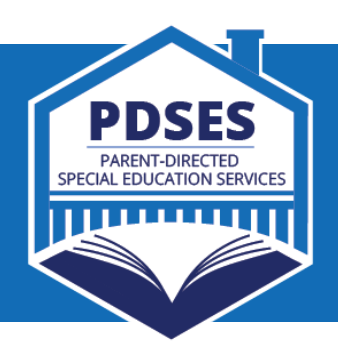

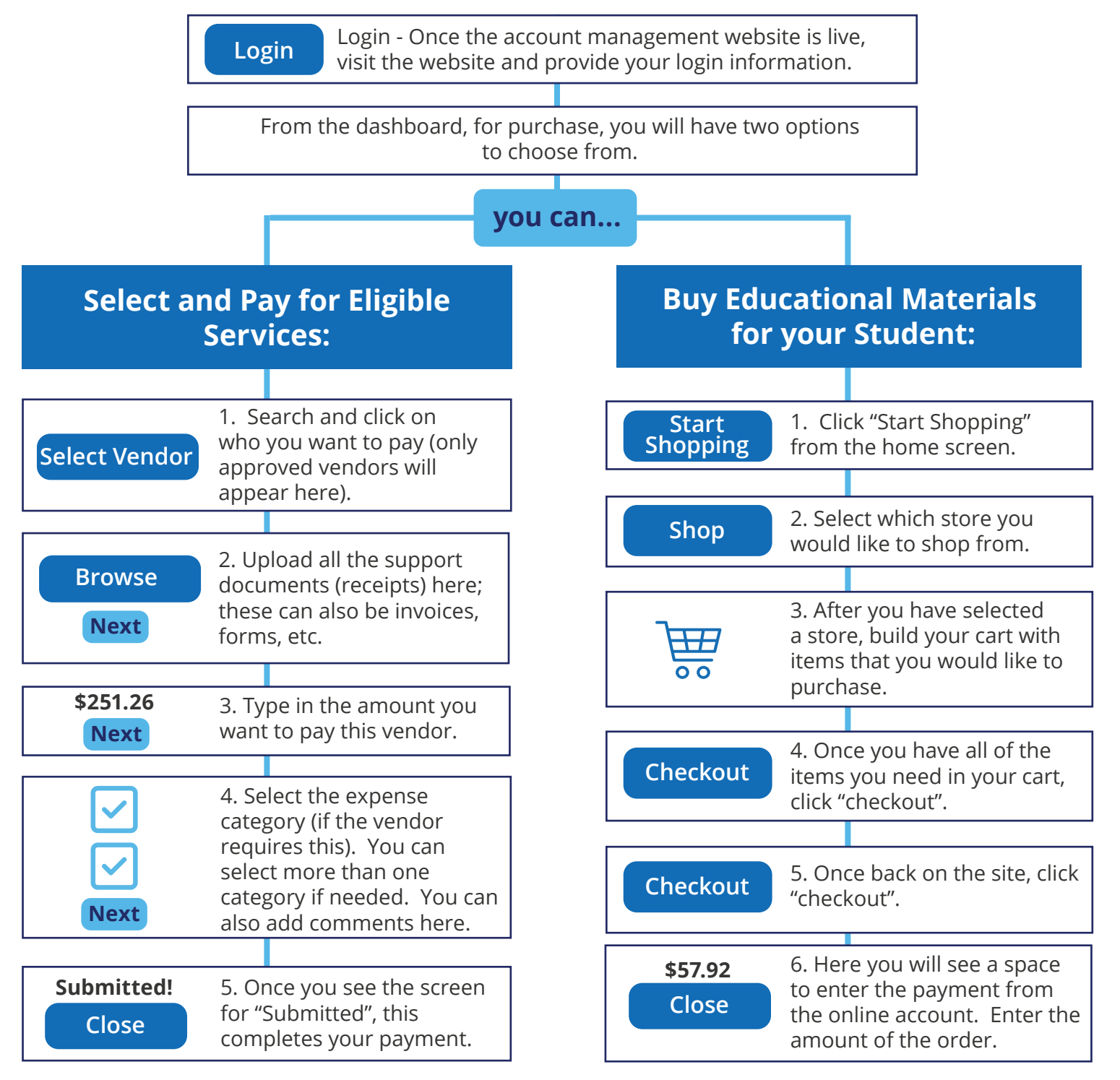

## More Information & Help:

- Email: PDSESHelp@Region10.org
- **Phone:** 1-855-773-3839

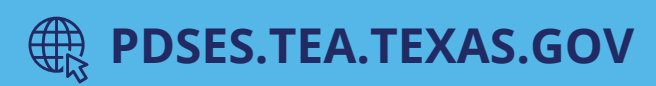